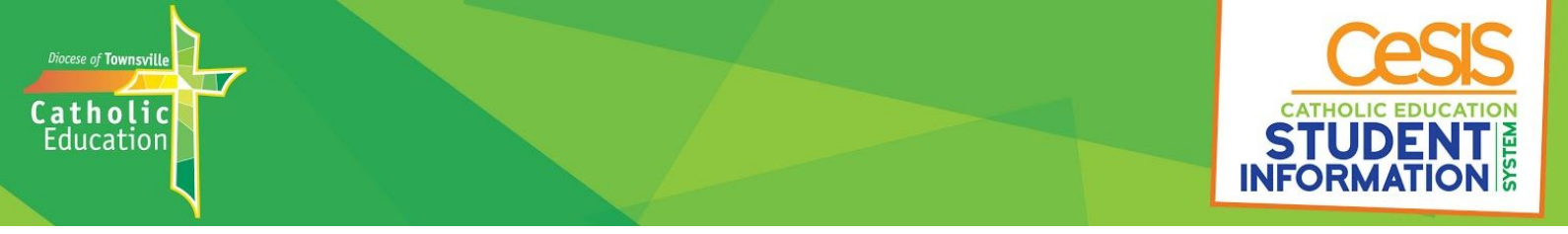

# How to find Interim or Semester Reports on your phone using the Compass School Manager App:

| Click on your child's photo.                                                            | Click on the Reports tab:                   |
|-----------------------------------------------------------------------------------------|---------------------------------------------|
| <b>≡</b> Home                                                                           |                                             |
| Click on your<br>child's photo<br>Brittney                                              | Dashboard Chronicle Tasks Approvals Reports |
| Newsletter<br>Please click HERE for the latest Newsletter<br>7 days ago by Julie Zanghi |                                             |
| Morning Notices                                                                         |                                             |
| Morning Notices                                                                         |                                             |
| 3 months ago by Zina Serra                                                              |                                             |
| Dashboard Chronicle Tasks Approvals Reports                                             |                                             |
| 🖉 2019 - Interim Report Term One                                                        |                                             |
|                                                                                         |                                             |
| Ø 2018 - Semester One Report                                                            |                                             |
| 2018 - Interim Report Term One                                                          |                                             |
| @ 2017 - Semester Two Report                                                            |                                             |
| 2017 - Semester One Report                                                              |                                             |
| Ø 2016 - Semester 2 Report                                                              |                                             |

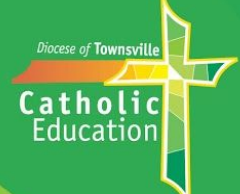

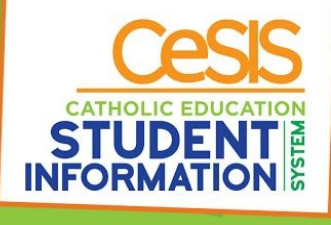

## How to find Interim or Semester Reports using Compass on your computer:

#### The Gilroy Santa Maria Compass portal can be found at:

https://gilroysm-qld.compass.education/

#### **Click on View Academic Reports:**

| Welcome to the Gilroy Santa Maria<br>College Portal                                                                                                    | Compass                                                                                              |                   |
|----------------------------------------------------------------------------------------------------|----------------------------------------------------------------------------------------------------|-------------------|
| Use the links listed for each of your children to evolute the portal                                                                                                    | My News                                                                                              | GILROY SANTA MARI |
| Please keep your mobile phone number and email address up to date<br>(Tools > Update My Details). The school will use this to contact you<br>regarding attendance, events, news and more. | Parent Student Teacher Conference<br>Term 2 2019 Parent/Teacher Interviews<br>Click here for booking | ×                 |
|                                                                                                    | Newsletter                                                                                           |                   |
| Brittney La Rosa                                                                                                    | Please click HERE for the latest Newsletter                                                          |                   |
| 2 Profile (Attendance, Schedule, Reports)                                                                                                    | May 2nd by Julie Zanghi                                                                              |                   |
| 🖂 Send email to Brittney's teachers                                                                                                    | Morning Notices                                                                                      |                   |
| Add Attendance Note (Approved Absence/Late)                                                                                                    | Morning Notices                                                                                      |                   |
| E View Academic Reports                                                                                                    | Feb 6th by Zina Serra                                                                                |                   |
| AB Book Parent Student Teacher Conference                                                                                                    |                                                                                                    |                   |

### Select the report which you wish to view:

| ashboard       | Schedule        | Learning Tasks | Attendance | Reports | Insights       |              |
|----------------|-----------------|----------------|------------|---------|----------------|--------------|
| Reports        |                 |                |            |         |                |              |
| Reporting Cy   | cle             |                |            |         | School         |              |
| 2019 - Interir | n Report Term ( | Dne 🖌          |            |         | Gilroy Santa M | aria College |
| 2018 - Seme    | ster Two Report |                |            |         | Gilroy Santa M | aria College |
| 2018 - Seme    | ster One Report |                |            |         | Gilroy Santa M | aria College |
| 2018 - Interir | n Report Term ( | Dne            |            |         | Gilroy Santa M | aria College |
| 2017 - Seme    | ster Two Report |                |            |         | Gilroy Santa M | aria College |
| 2017 - Seme    | ster One Report |                |            |         | Gilroy Santa M | aria College |
| 2016 - Seme    | ster 2 Report   |                |            |         | Gilroy Santa M | aria College |
| 2016 - Seme    | ster 1 Report   |                |            |         | Gilroy Santa M | aria College |
| 2015 - Seme    | ster 2 Report   |                |            |         | Gilroy Santa M | aria College |
| 2015 - Seme    | ster 1 Report   |                |            |         | Gilrov Santa M | aria College |

#### You can then view, print or download the report.

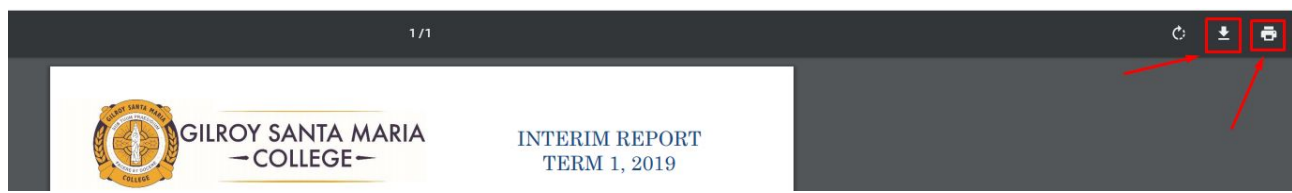